# Руководство по обновлению микропрограммы ресивера AV 2015

## Введение

- В данном документе описаны порядок действий и меры предосторожности, которым необходимо следовать при обновлении микропрограммы ресивера AV 2015.
- Если во время обновления микропрограммы происходит ошибка. ресивера AV 2015 может выйти из строя. Внимательно изучите порядок действий и меры предосторожности перед тем, как выполнять обновление микропрограммы.

#### Модели, подлежащие обновлению

Данное устройство для обновления можно использовать для обновления программ следующих моделей. KW-V215DBT

#### Программы, подлежащие обновлению

Данное устройство для обновления можно использовать для обновления следующей версии программы:

Для версии V112/R4706 или более ранней

Чтобы узнать версию микропрограммы V112/R4706 или более ранней, обратитесь к нижеследующему разделу "Проверка версии программы" и определите версию микропрограммы.

Используя данное устройство для обновления, микропрограмма обновится до версии "V113/R4706".

# Последовательность операций

- Шаг 1. Загрузите файлы прошивки и скопируйте их на запоминающее устройство USB.
- Шаг 2. Обновите прошивку. (Операция длится около 2 минут.) Перезагрузите устройство.
- Шаг 3. Убедитесь, что прошивка обновлена.

#### Создание средства обновления

Создание средства обновления на вашем ПК.

- 1. Загрузите файл обновления с сайта.
- 2. Разархивируйте файл.
- 3. Скопируйте разархивированный файл в верхний уровень иерархии на модуле памяти USB.

# (;;;;)

- Рекомендуется использовать память USB в качестве средства обновления.
- . Можно также скопировать программу обновления на устройство, содержащее аудиофайлы, и обновить микропрограмму с него.
- Обновление нельзя будет выполнить, если программа обновления . скопирована внутрь какой-либо папки.
- Если название файла программы обновления изменено, обновление выполнить невозможно

#### Проверка версии программы

1. Коснитесь [Settings], чтобы открыть HOME.

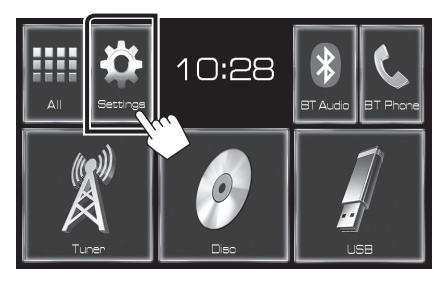

2. Коснитесь [System Information], чтобы вывести сведения о системе

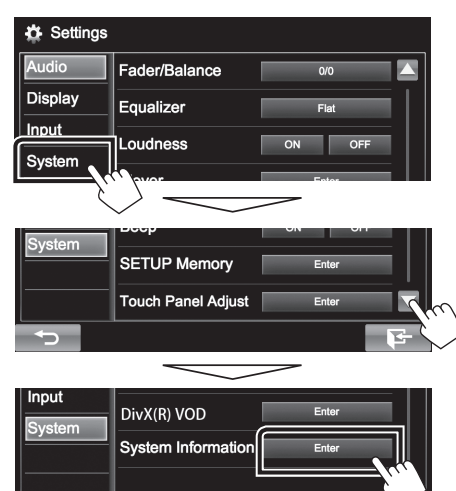

3. Проверьте версию.

| System Information  |            |        |
|---------------------|------------|--------|
| Application Version | 1.1.0      | Update |
| DVD Version         | 0001       | Update |
| System Version      | 2.100      | Update |
| Bluetooth Version   | 0100       | Update |
| DAB module Version  | V112/R4706 | Update |

#### Обновление программы

- 1. Коснитесь [Settings], чтобы открыть HOME.
- 2. Коснитесь [System Information], чтобы вывести сведения о системе.
- 3. Коснитесь [Update].

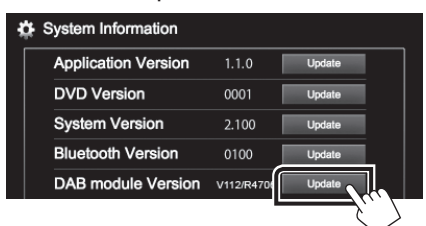

4. Подключите запоминающее устройство USB для начала обновления. (Операция длится около 2 минут.) Осторожно: Экран может погаснуть на несколько секунд.

Не отключайте модуль памяти USB и не выключайте питание устройства в процессе обновления.

- 5. Экраны перезагрузки системы и обновления программного обеспечения
- 6. Когда откроется экран «Update completed», извлеките запоминающее устройство USB.
- 7. Перезагрузите устройство.
- 8. Смотрите раздел "Проверка версии программы" для получения информации о том, обновлена ли версия программы.

Когда отобразится "V113/R4706", обновление версии микропрограммы успешно завершено.

## Меры предосторожности

- Невозможно выполнить обновление с помощью других носителей.
- Припаркуйте транспортное средство в безопасном месте перед выполнением обновления. Оставьте двигатель работающим, чтобы обеспечить подзарядку батареи.
- Не глушите двигатель и не выключайте ресивера AV во время обновления. В противном случае возможно неправильное обновление и выход из строя ресивера AV.